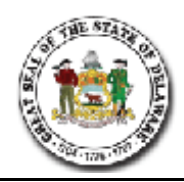

## Disability Benefits View Only Job Aid CRIS System

| 1. | Click the <b>Benefits</b> link.                                                                                                    |
|----|----------------------------------------------------------------------------------------------------|
|    |                                                                                                    |
| 2. | Click the Enroll In Benefits link.                                                                                                    |
|    | ▷ Enroll In Benefits                                                                                                    |
| 3. | Click the <b>Disability Benefits</b> link.                                                                                                    |
|    | Disability Benefits                                                                                                    |
| 4. | Enter the Last Name or Name.                                                                                                    |
| 5. | Click the <b>Include History</b> option.                                                                                                    |
|    |                                                                                                    |
| 6  | Click the Seereh button                                                                                                    |
| 0. | Poorth                                                                                                    |
|    | Search                                                                                                    |
| 7. | Make sure you select the correct Benefit Record Number. (Refer to Benefit Plan with Empl                                                                                                  |
|    | Rcd# document in Pen-App Training Manual)                                                                                                    |
|    |                                                                                                    |
|    | In this example we will select the 100 record.                                                                                                    |
|    | Click the Name link                                                                                                    |
|    | 100 A Smith SMITH                                                                                                    |
|    |                                                                                                    |
| 8. | <b>NOTE:</b> If an employee was not employed in a pension covered position as of 12/31/2005 and was not rehired into a pension covered position since that date, this page will be blank. |
|    |                                                                                                    |
|    | If an employee was employed in a pension covered position, as of $12/31/05$ , or was hired or                                                                                             |
|    | rehired since that date into a pension covered position, all the fields on this page should be                                                                                            |
|    | populated with data.                                                                                                    |
|    |                                                                                                    |
|    | You will notice that the fields on this page are not open for update. This is a view only page.                                                                                           |
| 9  | Plan Tyne                                                                                                    |
| 2. | - ····· - · · · · · · · · · · · · · · ·                                                                                                    |
|    | One of two values display:                                                                                                    |
|    |                                                                                                    |
|    | > 3Z Disability Insurance Program                                                                                                    |
|    | > 31 Long Term Disability                                                                                                    |
|    |                                                                                                    |

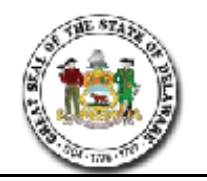

| Disability Ber     | nefit                                                                                                    |                                                                                                    |                                                                                                    |
|--------------------|----------------------------------------------------------------------------------------------------|----------------------------------------------------------------------------------------------------|----------------------------------------------------------------------------------------------------|
| Takwing Agostini   |                                                                                                    | Employee                                                                                                    | ID: 138660 Benefit Rcd Nbr: 100 Empl Rcd: 100                                                                                                    |
| Plan Type          |                                                                                                    |                                                                                                    | Find   View All First 🚺 1 of 1 🚺 Las                                                                                                    |
| Plan Type          | :: 3Z                                                                                                    | Disability Insurance Program                                                                                                    | + -                                                                                                    |
| Coverage           |                                                                                                    |                                                                                                    | <u>Find</u>   View All First 🚺 1 of 1 💟 Last                                                                                                    |
| *Coverag           | ge Begin Date:                                                                                                    | 01/01/2006 🛐 🍫                                                                                                    | *Deduction Begin Date: 01/01/2006 🛐 🍫 🕂 🖃                                                                                                    |
| Coverag            | ge Election:                                                                                                    | ● Elect ○ Waive ○ Termina                                                                                                    | inate 🍫 *Election Date:                                                                                                    |
| Benefit<br>Benefit | Program:<br>Plan:                                                                                                    | Active Employees DIP Disability Insurance Prog                                                                                                    | rogram Option Code:                                                                                                    |
|                    |                                                                                                    |                                                                                                    | Employee Status: Active                                                                                                    |
|                    | You may a<br>> Date of<br>> Long Te<br>> Retirem                                                                                                    | nay display 01/01/2006, the cover<br>oyees were able to elect or enrol<br>lso see:<br>Hire or Date of Rehire (if after 1,<br>erm Disability Date<br>ent Date or Termination Date                                                                                                    | verage begin date for the Disability Insurance Program<br>ollment was automatic.<br>1/1/2006)                                                                                                    |
| 10.                | The <b>Dedu</b>                                                                                                    | ction Begin Date should be the s                                                                                                    | e same as the Coverage Begin Date.                                                                                                    |
| 11.                | The <b>Election Date</b> should either be the actual date the employee made the election or it will be the same as the <b>Coverage Begin Date</b> . |                                                                                                    |                                                                                                    |
| 12.                | Coverage<br>Elect<br>Plan Type<br>option duri<br>Plan Type<br><u>Waive</u> – D<br>decided to<br><u>Terminate</u><br>covered po<br>disability.       | <b>Election Radio Buttons</b><br><b>3Z</b> - Employee elected to enter to<br>ng the election period or it was a<br><b>31</b> – Employee transitioned to L<br>puring the election period, employ<br>remain with Disability Pension.<br><b>2</b> – You will see <b>Terminate</b> select<br>solution or when an employee has | er the Disability Insurance Program when they had the<br>s automatic if hired or rehired after 1/1/2006.<br>Long Term Disability.<br>loyee waived the Disability Insurance Program and<br>h.<br>lected when a person has terminated from a pension<br>as transitioned from short term disability to long term |

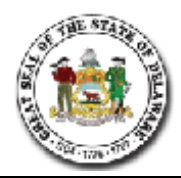

## Disability Benefits View Only Job Aid CRIS System

| 13. | Benefit Program Values<br>Plan Type 3Z – Active Employees<br>Plan Type 31 – Benefits (Excluding Life)                                                                                                    |  |  |  |
|-----|----------------------------------------------------------------------------------------------------|--|--|--|
| 14. | Benefit Plan Values         Plan Type 3Z - DIP (Disability Insurance Program)         Plan Type 31 - DIP LTD (Disability Insurance Program Long Term Disability)         If Waived is chosen, the Benefit Plan field will be blank.                                                                                                    |  |  |  |
| 15. | Employee Status<br>Will display as one of four values:<br>> Active<br>> Terminated<br>> Leave with Pay<br>> Retired                                                                                                    |  |  |  |
| 16. | <b>NOTE:</b> It is possible that you may see an employee with two <b>Waived</b> rows of data. In this instance, the first row of data indicates the employee did not make an election during the open enrollment period and defaulted into the Disability Pension. Coverage Election choices were again offered in 2007. The second row of data indicates the employee did make an election to waive coverage and stay with Disability Pension. |  |  |  |
|     | Employee ID: Benefit Rcd Nbr: 100 Empl Rcd: 100                                                                                                    |  |  |  |
|     | Plan Type Find   View All First 🖬 1 of 1 🚺 Last                                                                                                    |  |  |  |
|     | Plan Type: 3Z Disability Insurance Program                                                                                                    |  |  |  |
|     | Coverage Find   View 1 First I 1-2 of 2 Last                                                                                                    |  |  |  |
|     | *Coverage Begin Date: 01/01/2007 🛐 🍫 *Deduction Begin Date: 01/01/2007 🛐 🍫 +                                                                                                    |  |  |  |
|     | Coverage Election: Celect O Waive Cerminate Careford *Election Date:                                                                                                    |  |  |  |
|     | Benefit Program:       Active Employees         Benefit Plan:       Q         Option Code:                                                                                                    |  |  |  |
|     | Employee Status: Active                                                                                                    |  |  |  |
|     | *Coverage Begin Date: 01/01/2006 🛐 🍫 *Deduction Begin Date: 01/01/2006 🛱 🍫 🕂 -                                                                                                    |  |  |  |
|     | Coverage Election: Celect Owaive Terminate A *Election Date:                                                                                                    |  |  |  |
|     | Benefit Program:       Active Employees         Benefit Plan:       Q         Option Code:                                                                                                    |  |  |  |
|     | Employee Status: Active                                                                                                    |  |  |  |
|     | 🗑 Save 🔍 Return to Search 🕇 Previous in List 4 Next in List 🕞 Notify 🏟 Refresh 🖉 Update/Display 🖉 Include History 🕼 Correct History                                                                                                    |  |  |  |
| 17. | You have successfully reviewed the <b>Disability Benefits</b> Page.                                                                                                    |  |  |  |